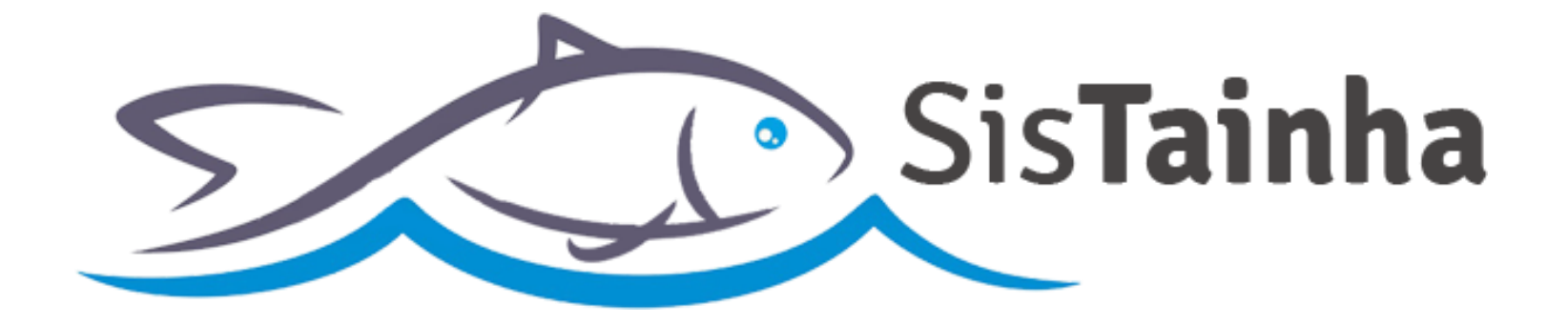

# Manual de orientação Entrada de Tainha em Empresa Pesqueira

SisTainha 2020

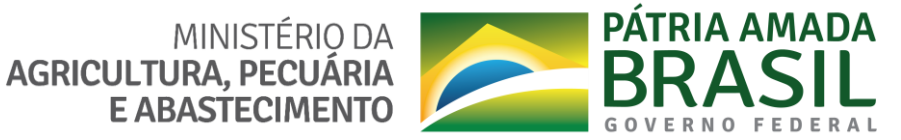

ENTRADA DE TAINHA EM EMPRESA PESQUEIRA

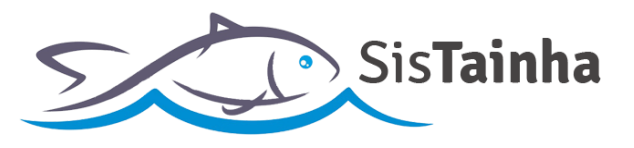

# I. CADASTRO DE USUÁRIO DO SISTEMA

a. Tela de cadastro de usuário do sistema (Link: https://antigo.agricultura.gov.br/sisrgp-cadastrousuario);

# MINISTÉRIO DA AGRICULTURA, PECUÁRIA E ABASTECIMENTO

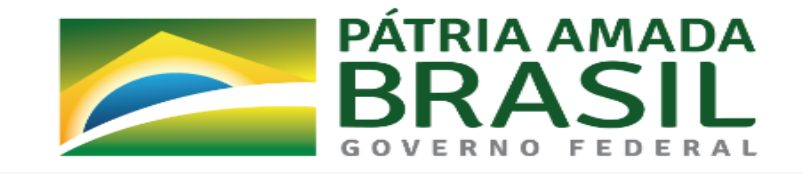

#### Cadastro de Usuário

| Grupo de Trabalho                | Tipo de Usuário                       | Responsável pela Empresa                     |
|----------------------------------|---------------------------------------|----------------------------------------------|
| SisTainha                        | <ul> <li>Empresa Pesqueira</li> </ul> | <ul> <li>Responsável pela Empresa</li> </ul> |
| Telefone para Contato            | CPF do responsável                    | CNPJ                                         |
| Telefone do Responsável          | CPF do Responsável                    | CNPJ                                         |
| Razão Social                     | Número SIF                            | E-mail                                       |
| Razão Social                     | Número SIF                            | E-mail da Empresa                            |
| Nome do Endereço                 |                                       | CEP                                          |
| Endereço Completo do Responsável |                                       | CEP                                          |
| Endereço                         | Número                                | Bairro                                       |
|                                  | Nº do Endereco                        | Bairro                                       |
| Endereço                         | N do Endereço                         | Daillo                                       |
| Endereço<br>Cidade               | Estado                                | Complemento                                  |

Salvar

ENTRADA DE TAINHA EM EMPRESA PESQUEIRA

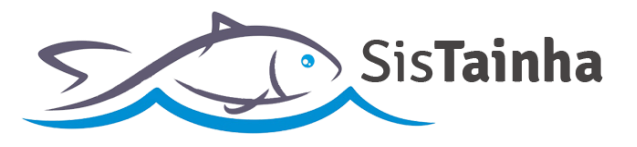

## b. Campos da tela de cadastro de usuário:

- 1. Grupo de trabalho: Deve ser sempre selecionada a opção "SisTainha";
- 2. Tipo de usuário: Deve ser selecionada a opção "Empresa Pesqueira";
- 3. Responsável pela empresa: Nome do responsável pela empresa pesqueira;
- 4. Telefone para contato: Telefone do responsável pela embarcação;
- 5. CPF do responsável: CPF do responsável pela empresa pesqueira;
- 6. CNPJ da empresa: CNPJ da empresa pesqueira;
- 7. Razão Social: Nome da razão social da empresa pesqueira;
- 8. Número SIF: Número de registro SIF da empresa pesqueira no ministério da agricultura;
- 9. E-mail: E-mail da empresa pesqueira;
- 10. Nome do endereço: Endereço completo da empresa pesqueira;
- **11. CEP**: Código de endereço postal do responsável pela embarcação pesqueira;
- 12. Endereço: Endereço da empresa pesqueira obtido através do CEP;
- 13. Número: Número do endereço da empresa pesqueira;
- 14. Bairro: Bairro de endereço da empresa pesqueira;
- 15. Cidade: Cidade de endereço da empresa pesqueira;
- 16. Estado: Estado de endereço da empresa pesqueira;
- 17. Complemento: Complemento de endereço da empresa pesqueira;

ENTRADA DE TAINHA EM EMPRESA PESQUEIRA

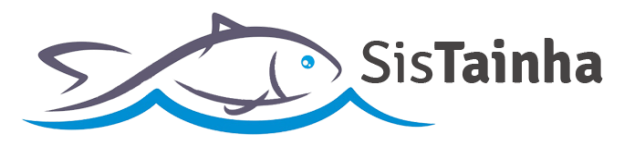

## **II. ACESSO AO SISTEMA**

a. Tela de acesso ao SisTainha (Link: https://antigo.agricultura.gov.br/sap-sisrgp);

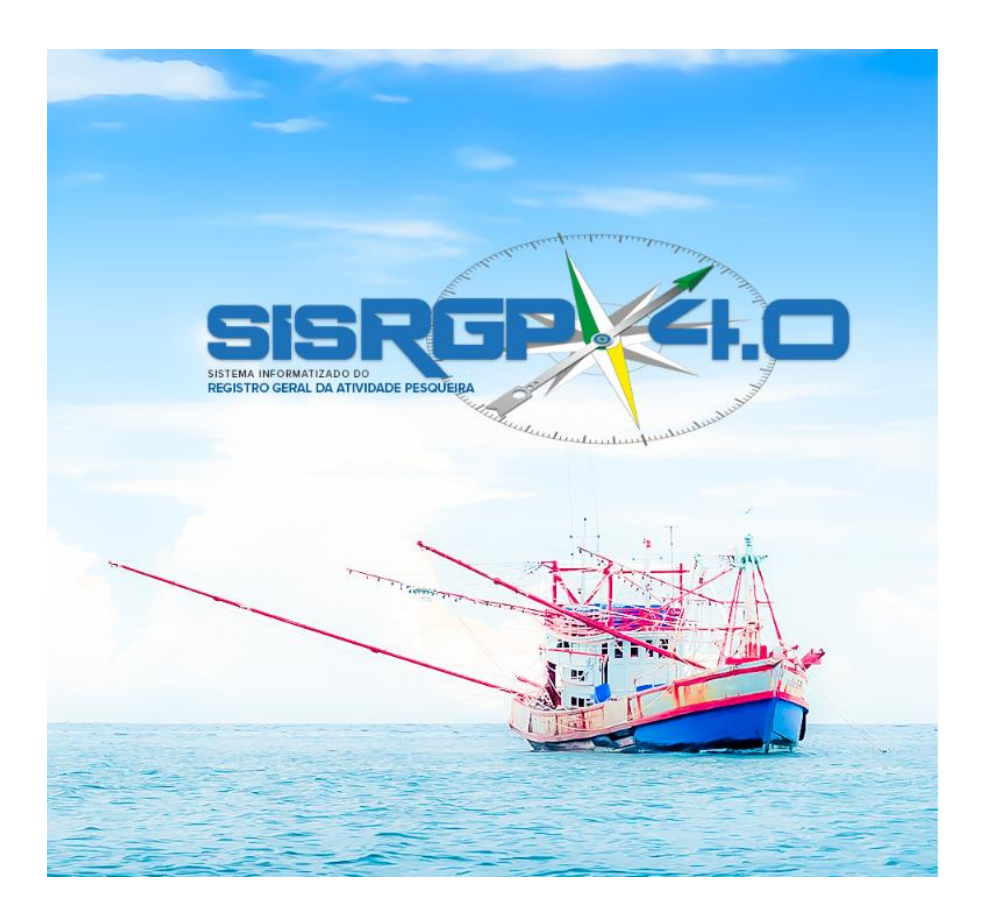

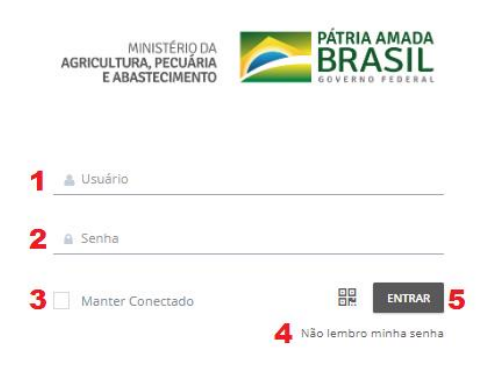

ENTRADA DE TAINHA EM EMPRESA PESQUEIRA

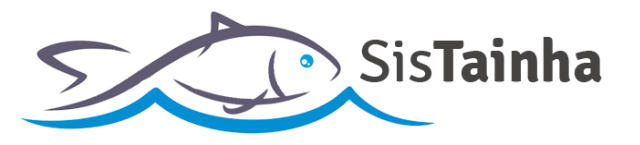

## b. Campos da tela de acesso ao sistema:

- 1. Campo para inserção da informação de usuário recebida por e-mail (O USUÁRIO DE ACESSO AO SISTEMA DAS EMPRESAS PESQUEIRAS SERÁ SEU NÚMERO DE REGISTRO SIF PRECEDIDO DA SIGLA "ST" E ESCRITO SOMENTE COM LETRAS E NUMEROS. EX: ST00000);
- 2. Campo para inserção da senha provisória recebida por e-mail, enviado após a confirmação de acesso do usuário registrado;
- **3.** Opção de indicação de que o usuário que está acessando o sistema deseja permanecer logado no sistema, mesmo após 60 (sessenta) minutos de inatividade;
- 4. Link para direcionamento para página de recuperação de senha de acesso;
- 5. Botão de acesso ao sistema;

ENTRADA DE TAINHA EM EMPRESA PESQUEIRA

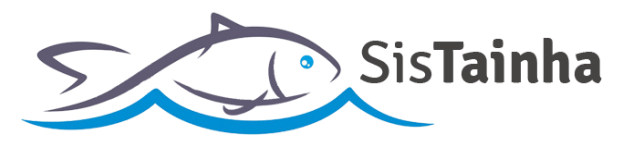

## **III. RECUPERAR SENHA**

**a.** Clicando no campo 4 da tela de acesso do sistema, o usuário será direcionado para a tela de recuperar senha:

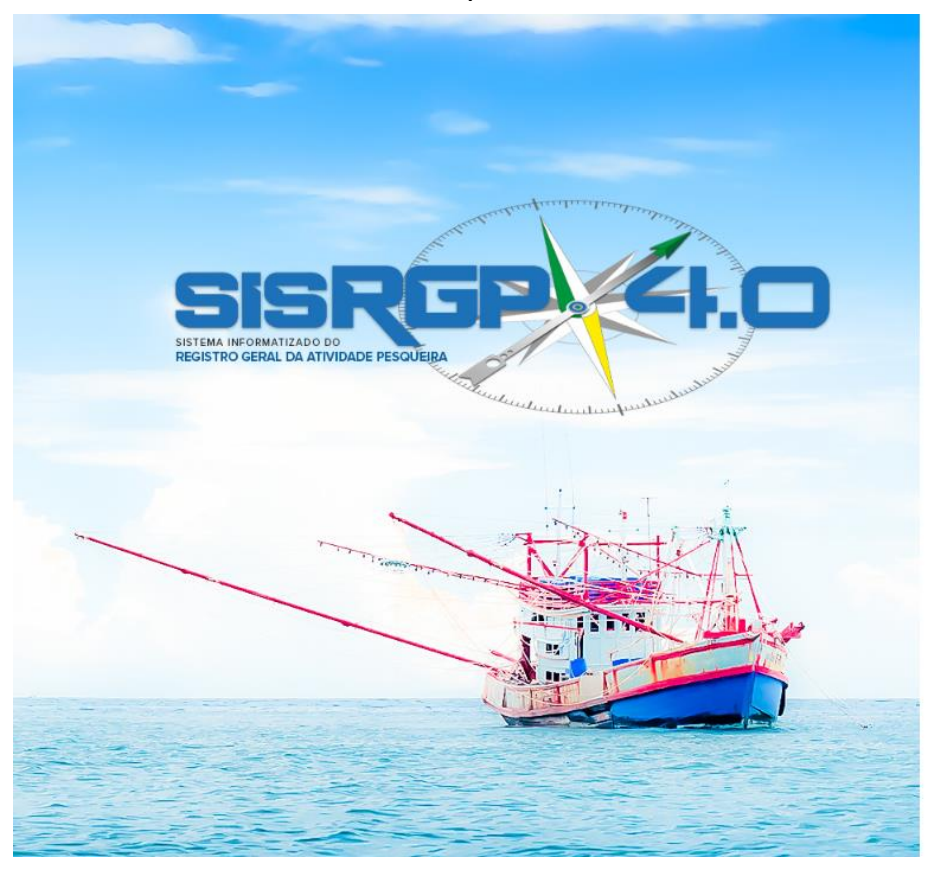

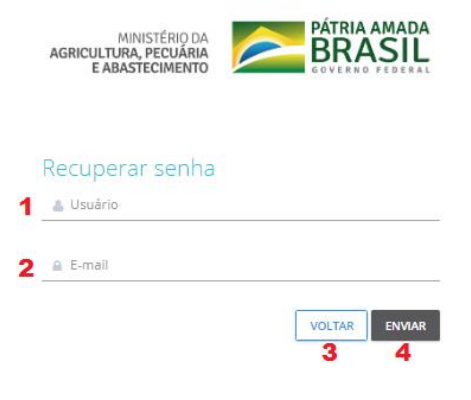

ENTRADA DE TAINHA EM EMPRESA PESQUEIRA

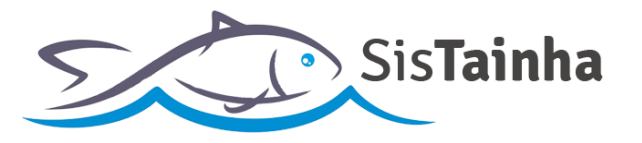

## b. Campos da tela de recuperar senha:

- 1. Campo para inserção do usuário (O USUÁRIO DE ACESSO AO SISTEMA DAS EMPRESAS PESQUEIRAS SERÁ SEU NÚMERO DE REGISTRO SIF PRECEDIDO DA SIGLA "ST" E ESCRITO SOMENTE COM LETRAS E NUMEROS. EX: ST00000);
- 2. Campo para inserção do e-mail registrado pelo usuário no momento do cadastro de usuário do sistema;
- 3. Botão para retornar para a tela principal de acesso ao sistema;
- 4. Botão para envio das informações para recuperação de senha;

ENTRADA DE TAINHA EM EMPRESA PESQUEIRA

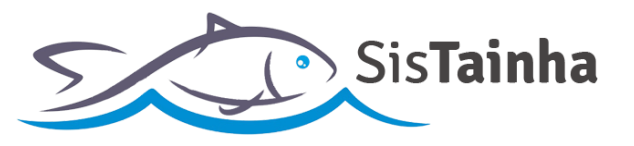

## **IV. TELA INICIAL**

a. Tela inicial após o acesso com login e senha;

|                                                                                                    | Empresa Pesqueira Modelo |
|----------------------------------------------------------------------------------------------------|--------------------------|
| Image: Second second second | ()<br>Todas              |
| PESCA TAINHA 2020                                                                                                    |                          |
| SECRETARIA DE<br>AQUICULTURA<br>E PESCA - SAP 2                                                                                                    |                          |
| Controle de Entrada em Empresa - Tainha 2020                                                                                                    |                          |
| III A responder: 0 3                                                                                                    |                          |
| © Em andamento: 0 4                                                                                                    |                          |
| ✓ Finalizados: 0 5                                                                                                    |                          |
| Total:0                                                                                                    |                          |

ENTRADA DE TAINHA EM EMPRESA PESQUEIRA

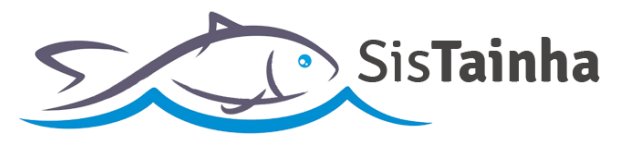

## b. Campos da tela inicial após o login:

- **1.** Nome de usuário logado no sistema. Com um clique sobre este nome é possível sair do sistema;
- 2. Botão "+" para iniciar o preenchimento de uma entrada de tainha em empresa pesqueira "+";
- **3.** Indicador de entradas de empresa pesqueira armazenadas em rascunho que ainda não tiveram seu preenchimento finalizado. Com um clique neste campo é possível ter acesso ao registro e dar continuidade ao seu preenchimento;
- 4. Indicador de entradas de tainha em empresa pesqueira já enviadas para a secretaria de aquicultura e pesca
   SAP. Com um clique neste campo é possível ter acesso ás entradas enviadas apenas para visualização das informações enviadas;
- **5.** Indicador de entradas de empresa pesqueira finalizadas no sistema SisTainha. Com um clique neste campo é possível ter acesso às entradas enviadas **apenas para visualização** das informações;

ENTRADA DE TAINHA EM EMPRESA PESQUEIRA

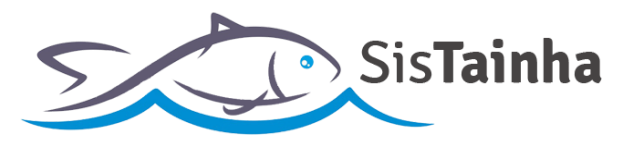

# V. FORMULÁRIO DE ENTRADA DE TAINHA EM EMPRESA PESQUEIRA

a. Entrada de tainha e em empresa pesqueira;

| ENTRADA CONCLUÍDA                                                                                                    |                                                              |                                                     |                           |                                 |                         |   |  |  |  |  |
|----------------------------------------------------------------------------------------------------|--------------------------------------------------------------|-----------------------------------------------------|---------------------------|---------------------------------|-------------------------|---|--|--|--|--|
| MINISTÉRIO DA<br>AGRICULTURA, PECUÁRIA<br>E ABASTECIMENTO                                                                                                    |                                                              |                                                     |                           |                                 |                         |   |  |  |  |  |
| Atenção         Atenção ao preenchimento do formulário, após o envio do mesmo as informações inseridas não poderão ser editadas.         Preencha todos os campos obrigatórios antes de prosseguir. |                                                              |                                                     |                           |                                 |                         |   |  |  |  |  |
|                                                                                                    | Entrada de Tainha                                            |                                                     |                           |                                 |                         |   |  |  |  |  |
|                                                                                                    |                                                              |                                                     |                           |                                 |                         |   |  |  |  |  |
| Número SIF do<br>Estabelecimento:                                                                                                    | 5599                                                         | Número do lote na<br>empresa:                       | Número do lote na empresa | 4 Peso de tainh<br>recebido (kg | a                       | 7 |  |  |  |  |
| Tipo de produtor:                                                                                                    | Outras modalidades                                           | <ul> <li>Modalidade</li> <li>específica:</li> </ul> | Selecione                 | 5 Número RGP d<br>Embarcação    | Apenas letras e números | 8 |  |  |  |  |
| Nome do fornecedor:                                                                                                    | Nome completo                                                | Data do recebimento:                                |                           | 6 Número da not                 | Número da nota fiscal   | 9 |  |  |  |  |
| Nota Fiscal:                                                                                                    | Escolher arquivo Nenhum arquivo s<br>Com foco nítido e limpo | elecionado <b>10</b>                                |                           |                                 |                         |   |  |  |  |  |
|                                                                                                    |                                                              |                                                     |                           |                                 |                         |   |  |  |  |  |
|                                                                                                    |                                                              |                                                     |                           |                                 |                         |   |  |  |  |  |

ENTRADA DE TAINHA EM EMPRESA PESQUEIRA

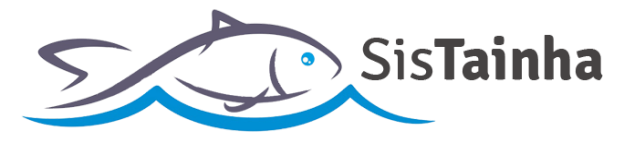

- b. Campos da tela da entrada de tainha em empresa pesqueira:
  - **1. Número SIF do estabelecimento:** Campo onde é apresentado o número SIF da empresa pesqueira (**Preenchido pelo sistema e não editável**);
  - 2. Número do lote na empresa: Campo onde será inserido número do lote da tainha recebida pela empresa;
  - 3. Peso de tainha recebido (Kg): Campo onde será inserido a quantidade de tainha recebida em quilogramas;
  - **4. Tipo de produtor:** Campo onde será indicado o tipo de produtor de origem da tainha recebida pela empresa pesqueira no registro;
  - **5. Modalidade específica\*:** Campo onde é indicado a modalidade específica caso seja selecionada a opção "Outras Modalidades" no campo 4;
  - **6. Número de RGP da embarcação:** Campo onde será inserido número de RGP da embarcação de origem da tainha recebida;
  - **7. Nome do fornecedor:** Campo onde será inserido o nome do fornecedor que efetuou a venda para empresa pesqueira;
  - 8. Data de recebimento: Campo onde será inserida a data de recebimento da tainha pela empresa pesqueira;
  - **9. Número da nota fiscal:** Campo onde será inserido o número da nota fiscal gerada a partir do recebimento da tainha pela empresa pesqueira;
  - **10. Anexo de Nota fiscal:** Campo onde será inserido o anexo do scan da nota fiscal de recebimento da tainha pela empresa pesqueira;
  - **11. Botão "ENTRADA CONCLUÍDA":** Botão para envio das informações inseridas no formulário de entrada de tainha em empresa pesqueira;
  - \*: Campo somente será apresentado caso seja selecionada a opção "Outras Modalidades" no campo 4.

ENTRADA DE TAINHA EM EMPRESA PESQUEIRA

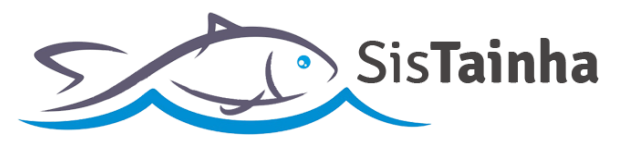

## VI. ACOMPANHAMENTO DE ENTRADA DE TAINHA ENVIADA

# a. Visualização de entrada de tainha em empresa pesqueira enviada:

| AGRICULT<br>E A | MINISTÉRIO D.<br>Tura, pecuária<br>Bastecimento |                                               |                |                        |                   |               |                   | Q 4 0 | Empresa Pesqueira Modelo |
|-----------------|-------------------------------------------------|-----------------------------------------------|----------------|------------------------|-------------------|---------------|-------------------|-------|--------------------------|
| Ş               |                                                 |                                               | )<br>Responder | $\widehat{\mathbf{l}}$ | ]<br>Em Andamento | $\overline{}$ | ()<br>Finalizados |       | 1<br>Todas               |
|                 | PESCA TAINHA 20                                 | 020                                           |                |                        |                   |               |                   |       |                          |
|                 |                                                 | SECRETARIA DE<br>Aquicultura<br>E Pesca - Sap | •              |                        |                   |               |                   |       |                          |
|                 | Controle de                                     | e Entrada em Empresa - 1                      | Tainha 2020    |                        |                   |               |                   |       |                          |
|                 | A responder:                                    | 0                                             |                |                        |                   |               |                   |       |                          |
|                 | O Em andamen                                    | to: 1 1                                       |                |                        |                   |               |                   |       |                          |
|                 | ✓ Finalizados: 0                                |                                               |                |                        |                   |               |                   |       |                          |
|                 |                                                 |                                               | Total:1        |                        |                   |               |                   |       |                          |

# b. Campos da tela:

**1. Em Andamento:** Clicando neste campo o usuário será direcionado para a tela de listagem de entradas de tainha em empresa pesqueiras já enviadas;

ENTRADA DE TAINHA EM EMPRESA PESQUEIRA

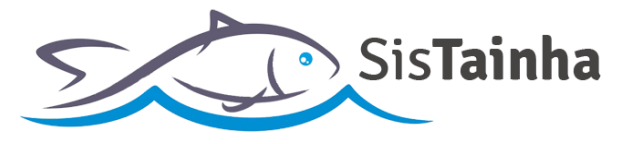

| MINISTÉRIO DA<br>Agricultura, pecuária<br>E Abastecimento |                               |                             |                        |                                                 |                       | Q Q Empresa          | Pesqueira Modelo    |
|-----------------------------------------------------------|-------------------------------|-----------------------------|------------------------|-------------------------------------------------|-----------------------|----------------------|---------------------|
| <ul> <li>Processos</li> <li>Temporalidade</li> </ul>      | FILTRAR                       | 0<br>Responder<br>⊖ FiltRAR | Em Andam               | 1<br>ento<br>⊖ FILTRAR                          | O<br>Finalizados<br>⊝ | FILTRAR              | 1<br>Todas<br>⊕     |
|                                                           | Controle de Entrada em E      | mpresa - Tainha 2020        |                        |                                                 |                       | 🗲 VOLTAR             | NOVA PÇÕES -        |
|                                                           | Mostrar 15 🔻                  |                             |                        |                                                 |                       |                      | Filtrar             |
|                                                           | 🛔 🔺 🖺 Identificação           | \$ · •                      | 🗞 🕴 🏥 Data Solicitação | Processo                                        | Y Atividade Atual     | 🛗 Na Atividade Desde | 🕘 🔘 Duração Total 🍵 |
|                                                           | 1 5599                        |                             | 1 06/05/2020 15:09:19  | Controle de Entrada em Empresa -<br>Tainha 2020 | Emalhe Anilhado       | 07/05/2020 10:15:18  | 00d 19h 07m         |
|                                                           | Exibindo 1 a 1 de 1 registros |                             |                        |                                                 |                       |                      | < 1 →               |

## c. Tela de listagem de entrada de tainha em empresa pesqueira enviadas:

## d. Campos da tela:

**1.** Os registros enviados serão apresentados em lista. Para consulta a suas informações, basta o usuário clicar sobre um registro e suas informações serão apresentadas em tela e **não poderão ser editadas**;

ENTRADA DE TAINHA EM EMPRESA PESQUEIRA

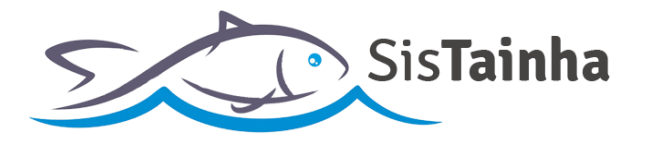

## VII. OBSERVAÇÕES GERAIS ACERCA DO FORMULÁRIO DE ENTRADA EM EMPRESA PESQUEIRA

- **a.** O formulário de entrada de tainha em empresa pesqueira deve ser enviado em até 24 horas após a data de emissão da nota fiscal da entrada;
- b. Erros de preenchimento no formulário de entrada de tainha em empresa pesqueira deverão ser informados pelo endereço de e-mail (<u>safra.tainha@agricultura.gov.br</u>), com a identificação do erro, data do registro e informações complementares de identificação;
- c. Será admitido o envio de registros em até 72h após o término da temporada de tainha 2020 (31 de julho de 2020), empresas que não enviarem todos os registros de entrada de tainha em empresa pesqueira até a data limite estarão passíveis de penalidades;

# **BOA TEMPORADA A TODOS!**

# SECRETARIA DE AQUICULTURA E PESCA – SAP

# MINISTÉRIO DA AGRICULTURA, PECUÁRIA E ABASTECIMENTO - MAPA